## Office of Interprofessional Education

## How to view completed milestones in GUS

1) Log in to GUS, and access the Student Center from the Home Page:

|                  | Home          | Log Out | My Dashboard | Guest |
|------------------|---------------|---------|--------------|-------|
| My Academics     |               |         |              | 0 -   |
| 🗉 Academic Adv   | vising        |         |              |       |
| E Class Schedul  | е             |         |              |       |
| Grades           |               |         |              |       |
| Request Official | al Transcrip  | t       |              |       |
| 🗉 View Unofficia | al Transcript | t       |              |       |
| Request Enrol    | ImentVerifi   | cation  |              |       |
| 🗉 Transfer Credi | t             |         |              |       |
| MORE Stude       | ent Center    |         |              |       |

2) There are items on the right of the Student Center and Milestones is one of them. If a student has not completed any milestones, it will show "No Milestones" under the Milestone category:

| Academics              |        |                              |                          |                  |
|------------------------|--------|------------------------------|--------------------------|------------------|
| <u>S</u> earch<br>Plan | 🛐 Dead | llines 🔲 URL                 | Search for Classes       |                  |
|                        | This \ | Veek's Schedule<br>Class     | Schedule                 | ▼ Holds          |
|                        | 3      | MODU 8300-001<br>LEC (3119)  | Room TBA                 | No Holds.        |
| other academic V       | B      | MODU 8301A-001<br>LEC (3035) | Room TBA                 | ▼ To Do List     |
|                        |        |                              | Weekly Schedule ►        | No To Do's.      |
|                        |        |                              | Enrollment Shopping Cart | ▼ Milestones     |
| Finances               |        |                              |                          | No Milestones    |
| My Account             | Accou  | nt Summary                   |                          | Enrollment Dates |

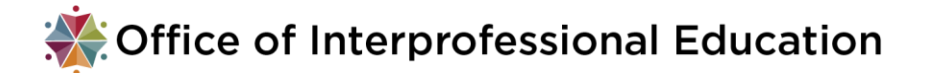

3) If a student has completed any milestone, they will be displayed in the "Milestones" box.

| Academics                    |        |                          |                              |            |                              |
|------------------------------|--------|--------------------------|------------------------------|------------|------------------------------|
| <u>S</u> earch               | 诸 Dead | llines 😡 URL             | Search for Classes           |            |                              |
|                              |        | This Week's Schedule     |                              |            | - Helde                      |
| My Academics                 |        |                          | Class                        | Schedule   | Tolds                        |
|                              |        | 3                        | MODU 8300-001<br>LEC (3119)  | Room TBA   | No Holds.                    |
| other academic               | ~ 📎    | 8                        | MODU 8301A-001<br>LEC (3035) | Room TBA   | To Do List                   |
|                              |        | Weekly Schedule <b>▶</b> |                              |            | No To Do's.                  |
| Enrollment Shopping Cart 🕨   |        |                          |                              | Milestones |                              |
|                              |        |                          |                              |            | Inter-Professional Education |
| <ul> <li>Finances</li> </ul> |        |                          |                              |            | Inter-Professional Education |
| My Account                   |        | Account Summary          |                              |            | Dataila a                    |
| Account Inquin(              |        |                          | V 042.00                     |            | Details 🕨                    |

4) When the student click the "Details" link, he/she will be able to see all the milestones and their status:

| Milestone List                                                        |                                                     |                |             |          |                         |
|-----------------------------------------------------------------------|-----------------------------------------------------|----------------|-------------|----------|-------------------------|
| Below is a list of your current mile milestones, change the options b | estones. To sort or filte<br>elow and click Search. | r your list of |             |          |                         |
| View your Milestones by                                               |                                                     |                |             |          |                         |
| Academic Ir                                                           | stitution                                           |                | $\sim$      |          |                         |
| Academi                                                               | c Career                                            |                | ~           |          |                         |
| Academic                                                              | Program                                             |                | $\sim$      |          |                         |
| N                                                                     | lilestone                                           |                | ~           | Go       |                         |
| Milestone List                                                        |                                                     |                |             |          |                         |
| Milestone                                                             | Milestone Level                                     | Status         | Institution | Career   | Program<br>Description  |
| Inter-Professional Education                                          | Exposure<br>Workshop                                | Completed      | UAMS        | Graduate | Graduate School<br>GRAD |
| Inter-Professional Education                                          | Exposure Bridge                                     | Completed      | UAMS        | Graduate | Graduate School         |

Note: A student can have other milestones in addition to IPE (for example, Biology Competency Exam, Preceptorship Meeting, etc.). All the milestones are displayed under the "Milestone" category.